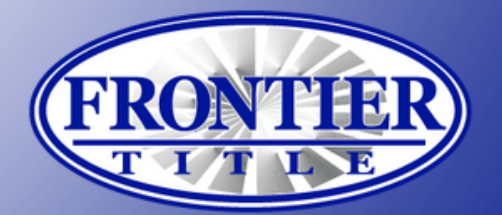

# GETTING STARTED WITH

### REGISTRATION

- Download ZOCCAM from the App Store or Google Play.
- 2 Tap on the green "Register" button at the bottom of the screen.
- 3 Enter your name, email, mobile phone number, and real estate license number, if applicable, then tap the blue "Register" button at the bottom.
- Verify your mobile device with the PIN number you receive via text, then tap the "Sign In" button.
- 5 Create an eight-digit numeric passcode, confirm, then tap the "Done" button in the top corner.
- 6 Look for an email from ZOCCAM and tap the Verify button to activate your account.

| =                | [Z]                         |
|------------------|-----------------------------|
| <u>.</u>         | Mobile Number               |
| â                | Passcode                    |
|                  | SIGN IN                     |
| rorgo            | e rassword                  |
| $\boldsymbol{<}$ | Nos a customer?<br>REGISTER |

|                                                                                               | 5         |
|-----------------------------------------------------------------------------------------------|-----------|
| Back                                                                                          | Back      |
| Profile<br>Contact Info 2 Verification<br>Text Code 3 Account<br>Create Pin                   |           |
| 1.                                                                                            |           |
| First Name                                                                                    | Please se |
| Last Name                                                                                     |           |
| E-Mail                                                                                        |           |
| Mobile Number                                                                                 | After se  |
| State Professional License #                                                                  |           |
| Click here to indicate you have read our<br>End User License Agreement and Privacy<br>Policy. |           |
| Register                                                                                      |           |
| Privacy Policy                                                                                |           |
|                                                                                               |           |

| <b>&lt;</b> Back                                          | Done                                |  |  |  |  |  |
|-----------------------------------------------------------|-------------------------------------|--|--|--|--|--|
| Prease set an 8-digit passcode to be used for logging in. |                                     |  |  |  |  |  |
| * * * * * * * *                                           | ******                              |  |  |  |  |  |
| After setting your 8-digit<br>to ZO                       | : passcode let's get ready<br>CCAM! |  |  |  |  |  |
|                                                           |                                     |  |  |  |  |  |
| [Z] ZC                                                    | CCAM'                               |  |  |  |  |  |

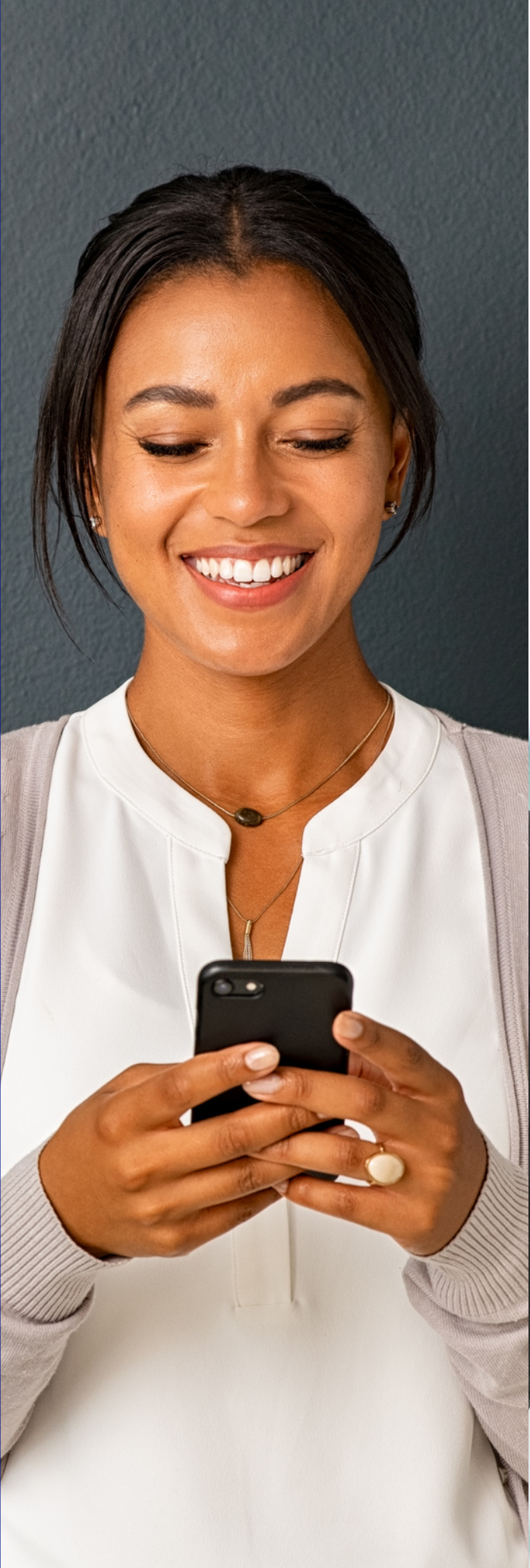

## **CAPTURE EARNEST MONEY DEPOSIT\***

- Sign in to the app with your mobile number and 8-digit passcode. 1

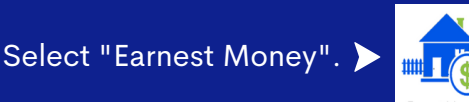

- Search for Frontier Title, then select your preferred location.
- Enter property address.
- Enter contact information for buyer, seller, buyer agent, and listing agent (email optional). 5
- 6 If you're the buyer, buyer agent, or listing agent, tap box next to "Me" to auto-fill your information.
- (7) Tap on the "Paper Check" button and take a photo of both the front and back of the earnest money check. Position the check on a dark and well-lit surface.
- 8 SUCCESS! View the confirmation screen. Email notifications will be sent to all parties for which email addresses were provided.

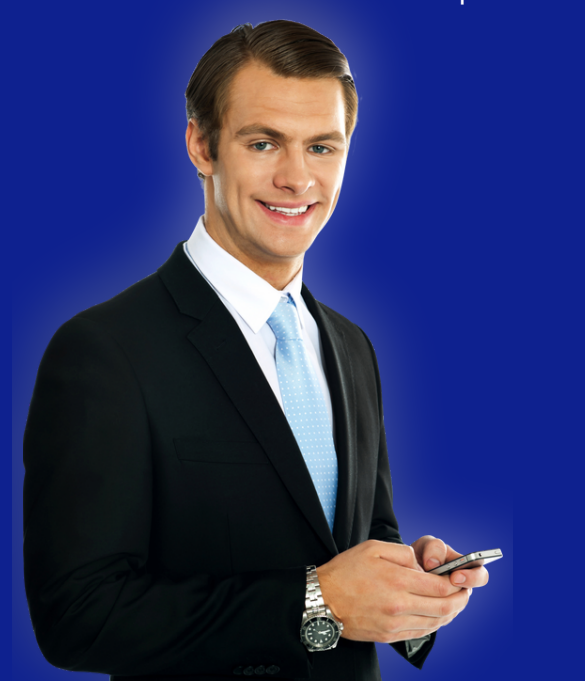

| 1:39 🕇                                                                     |                                                               | atil LTE 😥                                        |   | 1:39 🕇               |
|----------------------------------------------------------------------------|---------------------------------------------------------------|---------------------------------------------------|---|----------------------|
| 🗸 Back                                                                     |                                                               |                                                   |   |                      |
| State Q :                                                                  | Search by City or Z                                           | Cancel                                            |   | Pro                  |
| FRONTIER<br>SLATT TO PARENT                                                | FRONTIER<br>TANT TO PARENT                                    | FRONTIER<br>State                                 |   | Ci                   |
| Cedar Park<br>1320 Arrow Point Dr STE 501#30<br>Cedar Park TX, 78613       | College Station<br>166 Century Court, Bidg G,<br>Suite 210    | Cypress<br>9945 Barker Cypress Road.<br>Suite 290 |   | Atta                 |
| FRONTILE<br>BEART TO PANELIS                                               | FRONTIER<br>START TO PARENT                                   | FRONTIER<br>VILOP                                 | 5 | Buyer<br>First Name  |
| Fulshear<br>8030 FM 359, Suite G<br>Fulshear TX, 77441                     | Galleria<br>1177 West Loop 5, Suite 1350<br>Houston TX, 77027 | Katy<br>23501 Cinco Ranch Blvd.,<br>Suite F200    | 6 | Last Name<br>Email   |
| FRONTIER<br>SLART TO FINGHIN                                               | FRONTIER<br>START TO PANER                                    | FRONTIER<br>START TO PARENT                       |   | Seller<br>First Name |
| Katy North<br>24285 Katy FWY STE 300                                       | Memorial<br>12850 Memorial Dr., Suite 1145                    | San Antonio                                       |   | Last Name<br>Email   |
| KATY TX, 77494                                                             | Plouston IX, 77024                                            | 3utto 216                                         | 7 | CAPTU                |
| The Woodlands<br>2001 Timberloch Place, Ste 500<br>The Woodlands TX, 77830 | ,                                                             |                                                   |   | LIN                  |
|                                                                            |                                                               |                                                   |   |                      |
|                                                                            |                                                               |                                                   |   |                      |
|                                                                            |                                                               |                                                   |   |                      |

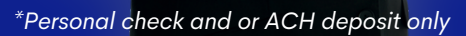

# Ζ

all LTE 14

Zip

Ruver Agent

First Name

Last Name

First Name

Last Name Email

Email

Me: Listing Agent Me:

PAPER CHECK

CAPTURE AN IMAGE OF YOUR PAPER CHECK

LINK YOUR BANK TO CAPTURE AN E-SIGNED CHECK

Property Address Under Contract Street Address ST

> Check Amount Contract Alread

2023 Frontier Title

# Find a Frontier Title location near you!

AUSTIN • COLLEGE STATION • CYPRESS • FULSHEAR • GALLERIA

**KATY • KATY NORTH • MEMORIAL • SAN ANTONIO • THE WOODLANDS** 

www.FrontierTitleTexas.com

# WE DON'T WORK 8 TO 5, WE WORK **START** TO **FINISH**!®